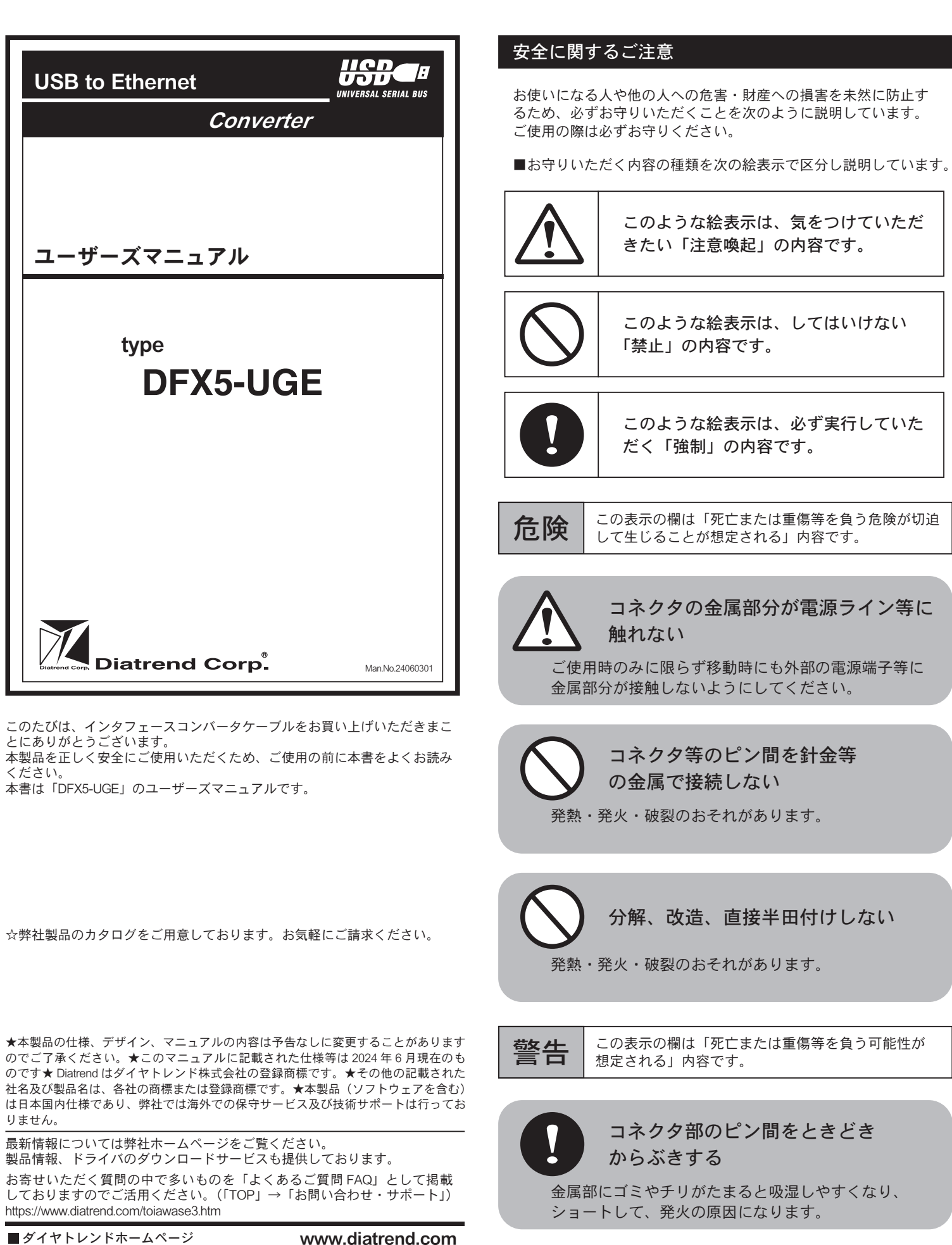

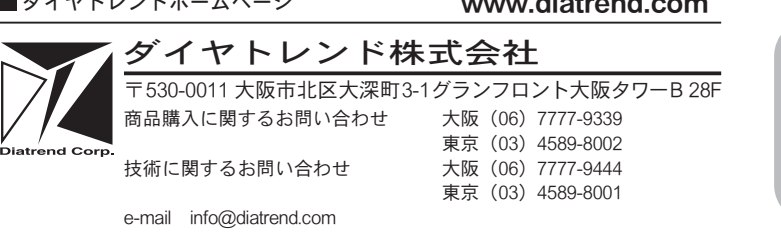

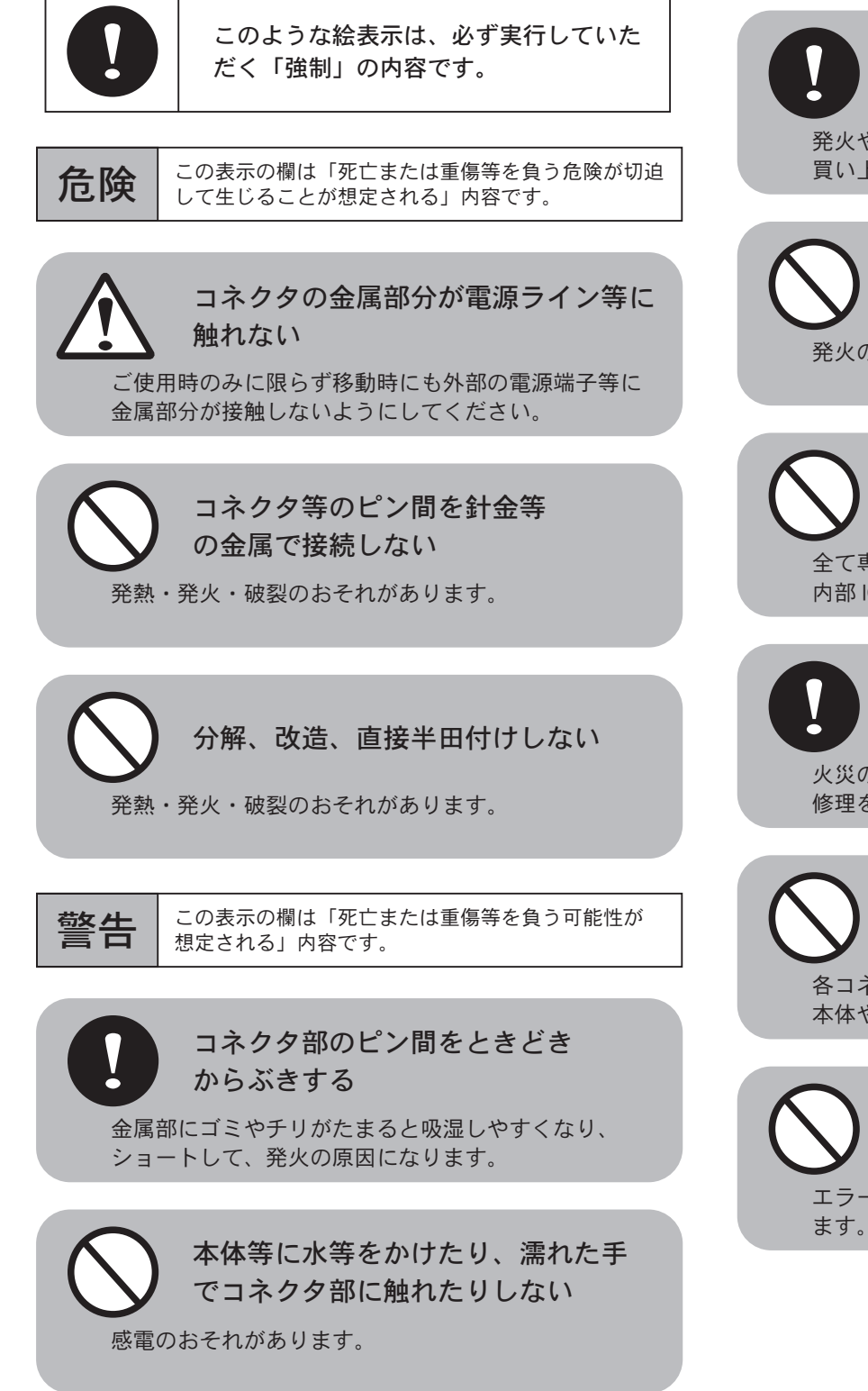

この表示の欄は「傷害を負う可能性または物的損害 注意 のみが発生する可能性が想定される」内容です。 強い衝撃を与えない 本製品は精密電子機器ですので故障の原因になります。 I/F コンバータケーブルの抜き差し はコネクタ部をもって行う ケーブルのコードを引っ張ると断線や接触不良を起こ し発火の原因となるときがあります。 I/F コンバータケーブルが傷んだら 使用をやめる 発火や感電の原因になります。コードが傷んだ場合はお 買い上げ販売店または弊社に修理を依頼してください。 ケーブルに重い物を載せたり 無理に曲げたり引っ張ったりしない 発火の原因になります。 対応機種以外には絶対に接続 しない 全て専用設計品ですので対応機種以外に接続されますと 内部 IC が焼損し大変危険です。 煙が出たり、変なにおいがする ときは電源を抜く 火災の原因になります。お買い上げ販売店または弊社に 修理を依頼してください。 コネクタは無理に押し込まない 各コネクタは正しい向き、正しい角度で差し込まないと 本体やコネクタが傷みます。 通信中は抜き差ししない エラー等が発生し機械の誤作動につながるおそれがあり ます。

### 概要

本書は「DFX5-UGE」の対応機種、仕様、使用方法を記載したものです。 対応機種をご確認の上、正しくご使用くださいますようお願いいたします。 また、記載されていない機種につきましては、弊社サポート係までご確認く ださい。

#### 特長

● USB と Ethernet のコンバータケーブル

- ●バスパワー対応のため外部電源が不要です。
- 対応パソコン(下記条件必須)
- Windows 11/10/8.1/8/7 ● USB ポート
- 対応 FA 機器
- ●対応アプリケーションで設定可能な三菱 MELSEC iQ-F シリーズ (イーサネット RJ-45 ポート搭載)(※ 1)

(※1)

MELSEC iQ-F 以外のイーサネット RJ-45 ポート搭載機器にも接続可能です。 ただし使用方法等のサポートはいたしかねます。

パッケージの中身を確認する

- 以下のものが入っていることを確認してください。 DFX5-UGE 1本
- 万一不足がございましたら、お買い上げ販売店または弊社までご連絡くだ さい。

### 仕様

| 型式                     |         | DFX5-UGE                                   |  |  |  |
|------------------------|---------|--------------------------------------------|--|--|--|
| 対応 OS                  |         | Windows 11/10/8.1/8/7                      |  |  |  |
| USB I/F 仕様             |         | USB Specification Rev3.0 準拠(Rev2.0 でも使用可能) |  |  |  |
| コネクタ<br>仕様             | USB 側   | USB A-Type                                 |  |  |  |
|                        | イーサネット側 | RJ-45                                      |  |  |  |
| 電源                     |         | バスパワー                                      |  |  |  |
| 電圧                     |         | DC5V                                       |  |  |  |
| 消費電流(MAX)              |         | 220mA                                      |  |  |  |
| 通信速度                   |         | ~ 1000Mbps (※ 2)                           |  |  |  |
| 使用周囲温度                 |         | $0 \sim 60^{\circ}$ C                      |  |  |  |
| 保存周囲温度                 |         | -20 ~ 70°C                                 |  |  |  |
| 使用周囲湿度                 |         | 10~80%RH 結露なきこと                            |  |  |  |
| 保存周囲湿度                 |         | 10~80%RH 結露なきこと                            |  |  |  |
| ケーブル長                  |         | 製品全長 2m (USB 側: 0.25m / イーサネット側: 1.75m)    |  |  |  |
| 外形寸法<br>W × D × H(MAX) |         | USB コネクタ : 16.7 × 48 × 9mm                 |  |  |  |
|                        |         | RJ-45 コネクタ:12 × 33 × 12mm                  |  |  |  |
|                        |         | コンバー夕部 : 23 × 82 × 13mm                    |  |  |  |
| <u> 質</u> 里            |         | 90g                                        |  |  |  |
|                        |         |                                            |  |  |  |

(※ 2) USB2.0 でご使用の場合、通信速度が低下します。

# 接続方法

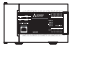

R.I-45

USB A-Type

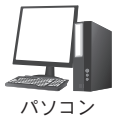

MELSEC iQ-F シリーズ (RJ-45) (※ 1)

(※1)

MELSEC iQ-F 以外のイーサネット RJ-45 ポート搭載機器にも接続可能です。 ただし使用方法等のサポートはいたしかねます。

# セットアップ方法

# 本製品はドライバのインストールが必要です。

ケーブルを接続する前に下記のセットアップ方法にしたがってドライバをイン ストールしてください。

マニュアルを簡略化するため、Windows7のスナップショットを使用しています。OSによって異なる場合がありますが、ご使用のパソコン画面の指示にしたがって操作してください。

| 本製品を数本お持ちの方で<br>合、2本目以降のインスト-<br>手順4において次の画面が<br>ていますので、「キャンセル<br>ださい。<br>MBME 10 Capit Charles Cont<br>All Capit Charles Cont<br>All Capit Charles Cont<br>Capit Charles Cont<br>All Capit Charles Cont<br>All Capit Charles Cont<br>All Capit Charles Cont<br>All Capit Charles Cont<br>Capit Charles Cont<br>All Capit Charles Cont<br>All Capit Charles Cont<br>Capit Charles Cont<br>Cont<br>Cont<br>Cont<br>Capit Cont<br>Capit Cont<br>Capit Charles Cont<br>Capit Charles Cont<br>Capit Charle | すでにドライバをインストールされている場<br>ールは不要です。<br>出た場合、ドライバがすでにインストールされ<br>レ」をクリックし、インストールを中止してく<br>Mar A EPC Handward Data                                                                                                    |
|----------------------------------------------------------------------------------------------------|----------------------------------------------------------------------------------------------------|
|                                                                                                    | THE ALL OF ALL OF ALL O |

1. 弊社ホームページから「USBイーサネットコンバータドライバ」をダウン ロードしてください。(https://www.diatrend.com/download/driver.htm)

| 14.                                                                                  | iatrend Corp | ŝ                                  |                                     |                                  |                                  |                          | Q               |
|--------------------------------------------------------------------------------------|--------------|------------------------------------|-------------------------------------|----------------------------------|----------------------------------|--------------------------|-----------------|
| 製品情報                                                                                 | 活用例 導入事例     | ダウンロード サ                           | ポート・サービス                            | 製品のご購入                           | 会社情報                             | お問い合わせ                   | 採用情報            |
| HOME>ダ                                                                               | シロード>ドライバ・   | ファームウェア                            |                                     |                                  |                                  |                          |                 |
| ダウンロー                                                                                | ۴            | ドライバ                               | ・ファーム                               | ウェア                              |                                  |                          |                 |
| <ul> <li>・ドライバ・ファームウェア</li> <li>ダイヤトレンド製品のドライバ、ファームウェアをダウンロードしてご利用いただけます。</li> </ul> |              |                                    |                                     |                                  |                                  |                          |                 |
| マニュアル                                                                                |              |                                    |                                     |                                  |                                  |                          |                 |
| 外形図                                                                                  |              | USBシリア.                            | ルコンパータ                              | USBイーサネ                          | ミットコンパータ                         | ファーム                     | ウェア             |
| 該非判定書                                                                                | 1            | <b>USBイーサネ</b>                     | ットコンバータドラ                           | イバ                               |                                  |                          |                 |
|                                                                                      |              | 対応製品、ダウン<br>インストール手順               | /ロード前の注意点れ<br>lit、DFX5-UGEユ         | ≥ご確認上、下記<br>ーザーズマニュア             | よりダウンロードし<br>'ルをご参照ください          | てください。<br><sup>N</sup> 。 |                 |
|                                                                                      |              | • 対応製                              | 品                                   |                                  |                                  |                          |                 |
|                                                                                      |              | DF                                 | DFX5-UGE                            |                                  |                                  |                          |                 |
|                                                                                      |              | DI                                 | DIFC-FSB3                           | A#3、DIFC-FS8                     | 83B%3                            |                          |                 |
|                                                                                      |              | ※3:このドライバはパッケージ内のDFX5-UGEに対応しています。 |                                     |                                  |                                  |                          |                 |
|                                                                                      |              | ・ダウン                               | ロード前の注意点                            |                                  |                                  |                          |                 |
|                                                                                      |              | 対応OS Windows 11/10/8.1/8           |                                     |                                  | /8/7 (32bit/64bit)               |                          |                 |
|                                                                                      |              | ダウンロ<br>ド手順                        | Jー ダウンロー  <br>所に保存し<br>ダウンロー        | ドの際は 「名前を<br>こください。<br>ドファイルをデス・ | 付けて保存」 また<br>クトップに保存する           | は 「保存」 を選択し<br>手順はこちら    | ハ 任意の場          |
|                                                                                      |              | ■使用許諾書<br>ドライバ・ファー                 | - ムウェアのダウンロ                         | コード及びドライ                         | バインストール・フ                        | ァームウェアバージ                | ヨンアップを行う        |
|                                                                                      |              | 前に必ず下記使用                           | 1許諾書をお読みくた                          | ざさい。                             |                                  |                          |                 |
|                                                                                      |              | ドライパ<br>アップは                       | ・ファームウェアの<br>お客様ご自身の責任              | ダウンロード及む<br>のもとに行うもの             | 『ドライバインスト・<br>〉とします。             | -ル・ファームウェフ               | 7パージョン          |
|                                                                                      |              | ご使用の<br>2 異なるド<br>与える可             | 製品型式を確認の上<br>ライバ・ファームウ<br>能性がありますので | 、対応するドラ+<br>ェアを使用した場<br>ご注意ください。 | (バ・ファームウェ)<br>哈、製品やご使用;          | Pを正しく選択してく<br>されている機器等に∭ | 、ださい。<br>■大な支障を |
|                                                                                      |              | 3<br>及び第三<br>また、当                  | インストール・ファ<br>者に直接または開接<br>社は一切の賠償等は | ームウェアバーミ<br>的な障害が生じて<br>行わないものとし | ?ヨンアップ及びソ:<br>「も当社は一切の責(<br>,ます。 | フトウェアの使用によ<br>Eを負わないものとし | こってお客様<br>います。  |
|                                                                                      |              |                                    | ↓「同意する」                             | をチェック後、                          | - <b>ダウンロード可</b><br>同意する         | 能になります↓                  |                 |
|                                                                                      |              | • USB-1                            | ーサネットコンバー                           | -タドライバ ダ                         | ウンロード                            |                          |                 |
|                                                                                      |              | 911                                | ・トレンド                               |                                  | 1                                | 用許諾書に同意して                | .+.             |

解凍したフォルダの「DFX5-UGE\_V1.2」-「Driver」をクリックしてください。

各 OS に対応したドライバのフォルダが表示されますので、ご使用のパ ソコンの OS に対応したドライバのフォルダをクリックしてください。

| 石兰          | フォルダ名に OS              | が表示されます  | 玉が口吐             |
|-------------|------------------------|----------|------------------|
| 石刖          |                        |          | 史新口时             |
| Install_USB | GBE_Win7_7006_1012201  | 3        | 2024/06/06 14:57 |
| Install_USB | GBE_Win8_8.1_8010_1012 | 2013     | 2024/06/06 14:57 |
| Install_USB | GBE_Win8_8002_0508201  | 3        | 2024/06/06 14:57 |
| Install_USB | Win10_10061_20_051320  | 24_05222 | 2024/06/06 14:57 |
| Install_USB | Win11_11015_20_051320  | 24_05222 | 2024/06/06 14:57 |
|             |                        |          |                  |

3.「setup.exe」をクリックしてください。

4.「次へ」をクリックしてください。

|              | Paultal IEEE Disabil Efferreit Controllier AF-In-One Windows Driver &<br>Installinated Winder 4.3.X.Z<br>Instellinated Winder 4.3.X.Z<br>Instellinated Winder Z. Robbil USE Oppids Efferreit Controller Afrikanse Windows Draw &<br>I.KW.C.NI-W.&W. BETFRUIL J.R. A.B.Y.R.C.C.S.N. |
|--------------|----------------------------------------------------------------------------------------------------|
| Tene Distant |                                                                                                    |

「インストール」をクリックしてください。
 ※時間がかかる場合がございます。しばらくそのままでお待ちください。

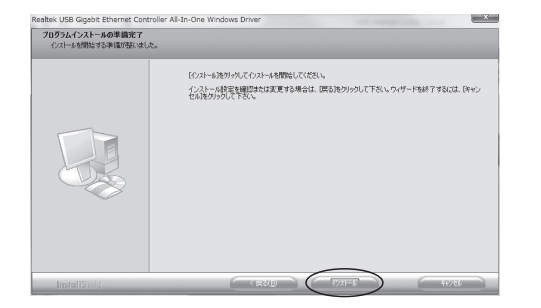

6.「完了」をクリックしてください。

|    | InstallShield Wizard の完了                                                       |
|----|--------------------------------------------------------------------------------|
|    | コンピューターはRealtek Ethernet Controllerのインストールを終了しました。「完了」たクリックして、ウイザード<br>を終了します。 |
|    |                                                                                |
|    |                                                                                |
| QE |                                                                                |
|    |                                                                                |
|    |                                                                                |
|    |                                                                                |

- 7. DFX5-UGE をパソコンの USB ポートに差し込んでください。
- 「デバイスマネージャー」を起動します。(Windows7の場合、「コンピューター」-「システムのプロパティ」-「デバイスマネージャー」をクリックします。)

「ネットワークアダプター」の中に「Realtek USB GBE Family Controller」 が表示されるとドライバは正常にインストールされています。

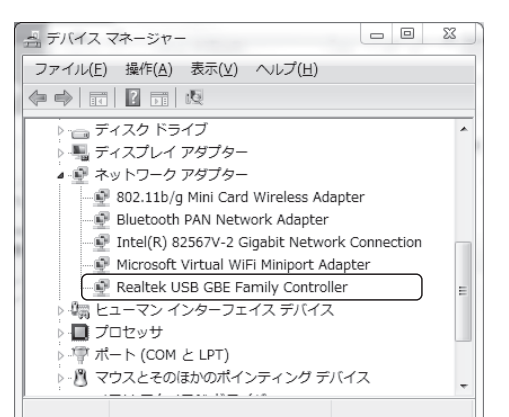

「コントロールパネル」-「ネットワークとインターネット」-「ネットワークと共有センター」-「アダプターの設定の変更」をクリックします。「ローカルエリア接続」として「Realtek USB GBE Family Cotroller」が表示されます。
 IP アドレス等の設定が必要な場合はこちらから行ってください。

| 00.    | , ≝ , コントロールパネル , ネ                                                 | ットワークとインターネット ・ ネットワーク                                          | 接続 ) ・ 49 ネットワー                                               |
|--------|---------------------------------------------------------------------|-----------------------------------------------------------------|---------------------------------------------------------------|
| _ 整理 ▼ |                                                                     |                                                                 |                                                               |
|        | ローカル エリア接続<br>dtcdom.local<br>Intel(R) 82567V-2 Gigabit Net         | ローカル エリア接続 2<br>ネットワーク ケーブルが接続さ<br>Bluetooth PAN Network Adap   | ローカル エリア接続 3<br>識別されていないネットワーク<br>Realtek USB GBE Family Cont |
| ×ď     | <b>ワイヤレス ネットワーク接続</b><br>接続されていません。<br>802.11b/g Mini Card Wireless | フイヤレスネットワーク接続 2<br>接続されていません<br>Microsoft Virtual WiFI Miniport |                                                               |

# ドライバのアンインストール方法

1.「コントロールパネル」ー「プログラムのアンインストール」をクリッ クしてください。

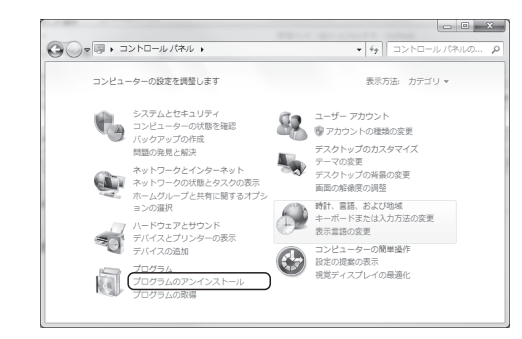

2. 「Realtek USB Gigabit Ethernet Controller All-In-One Windows Driver」を選択 し「アンインストール」をクリックしてください。

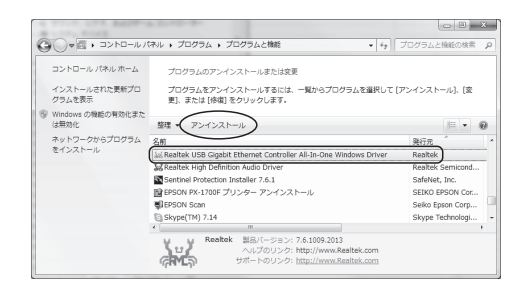

3.「はい」をクリックしてください。

| Realtek USB Gigabit Ethernet Control | ler All-In-One Windows Dr |
|--------------------------------------|---------------------------|
| 選択したアプリケーション、およびすべての機                | 能を完全に削除しますか?              |
|                                      | (jtr)(X) [111]            |

アンインストール完了画面で「完了」をクリックするとアンインストールは終了です。

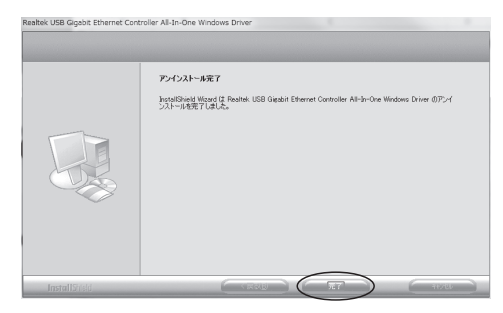

### MELSEC-FX5CPU との接続方法

「GX Works3」を立ち上げ、「接続先指定」を開き「CPU ユニット」をダブルクリックしてください。

| ت (CPU ۲۲۵۰)                  |                |
|-------------------------------|----------------|
| 2-2373NL/F                    |                |
| IP7/flx/fX/f8 Ethemet市-下直路接続  | OPUĘ~ŀ' FXSOPU |
| 165%z                         | 按助经路一覧(L).     |
| 推局指定無し                        | OPUユニット直結設定は   |
| 24/(S+>10(P) 30 1)54(5(\$P) 0 | 通信72ト(7)       |
|                               | DPU新省 FXSU     |
|                               | \$7.74x~9(6)_  |
|                               |                |
|                               |                |
|                               | OK             |

2.「Ethernet ポート直結接続 (D)」を選択し「OK」をクリックしてください。

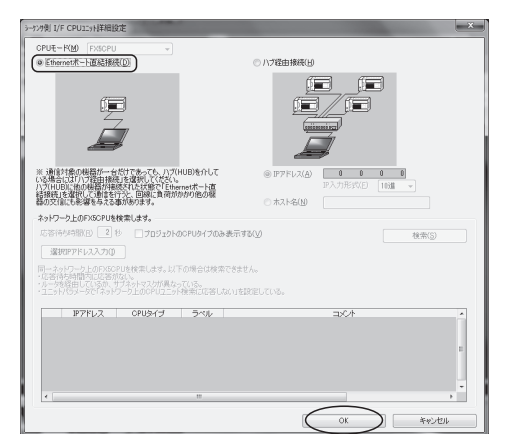

3.「通信テスト」をクリックし MELSEC-FX5CPU との接続を確認した後、「接 続先指定」の「OK」をクリックすると接続先指定が完了します。

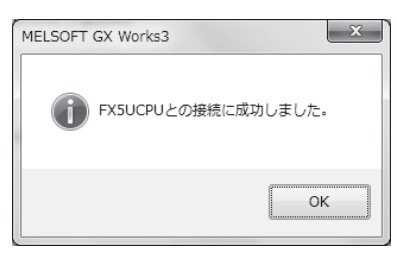

### アフターサービスについて

■アフターサービス

お客様の正常なご使用状態で万一故障した場合には、保証規定の内容に基 づき修理致します。修理の際は、お買い上げ販売店または直接弊社にご依 頼ください。

### ■保証規定

①保証期間は弊社から出荷して12ヶ月とします。

- ②保証期間内に正常なご使用状態で万一故障した場合には、無償で修理致します。
- ③保証期間内でも次のような場合には有償修理となります。
- (1) 取り扱い上の誤りによる故障及び損傷
- (2) お買い上げ後の輸送、移動、落下等による故障及び損傷
- (3) 火災、地震、水害、落雷、その他天災地変、公害や異常電圧等による故障及び損傷
- ④次のような場合、有償でも修理できない時があります。
- (1) 内部基板が焼損して、修理価格が高額になる場合
- (2) 不当な改造や修理による故障及び損傷

(3) このマニュアルに記載されていない機器に使用された場合

- (4) このマニュアルに記載されていない方法で使用された場合
- ⑤弊社はいかなる場合もお客様の逸失利益、特別な事情から生じた損害及び第三者からお客様に対してなされた損害賠償請求に基づく損害について一切責任を負いません。
- ⑥本保証内容は、日本国内においてのみ有効です。

本製品(ソフトウェアを含む)は日本国内仕様であり、弊社では海外で の保守サービス及び技術サポートは行っておりません。海外への持ち出 しに関しましてはお客様の責任において法令に従い実施されるものと 致します。

本製品は外国為替及び外国貿易法の「リスト規制品」に該当しません。 日本国外への持ち出しの際も、国連武器禁輸国・地域(輸出令別表第3 の2の地域)を除き、輸出許可申請は必要ありません。

本製品はキャッチオール規制の対象である輸出貿易管理令別表第1の 16項に該当します。キャッチオール規制で定められている要件に該当 する場合は輸出許可が必要です。

【安全保障貿易管理関連について】

経済産業省 安全保障貿易管理(https://www.meti.go.jp/policy/anpo/index.html) 財団法人 安全保障貿易情報センター(https://www.cistec.or.jp/)